## How to Update or Change a SSO/Bypass, Anticipated Bypass or Extreme Event Report

(Fact sheet) Rev 11/28/23

**RIDEM Fact Sheet** – How to Change a Report in NETSEWEROVERFLOW

**Overview:** Owners and operators of Rhode Island wastewater facilities (collection systems, pumping stations, treatment facilities, etc.) must report emergencies and/or bypasses to the Rhode Island Department of Environmental Management (RIDEM), Office of Water Resources' Operations and Maintenance Section (O&M Section) within 24 hours of becoming aware of the situation. Between the hours of 8:30 AM and 4:00 PM on business days, the O&M Section can be reached at 401-222-4700.

When calling to report a wastewater emergency or bypass, it is important that you actually speak with a RIDEM staff member. DO NOT leave a recorded message. If someone from the O&M section is not available, press zero to speak with the receptionist and give them the general information; they will then contact an appropriate staff member. If you call outside of business hours, call the RIDEM's emergency hotline at 401-222-3070. In addition to an immediate verbal report, an electronic report must be submitted through CDX within five days of the event's start date or within 10 days of the anticipated start date. CDX allows users to submit a change report after it is initially submitted to RIDEM. However, a change report submitted outside of the required timeframe may trigger the system to generate a late reporting violation.

By signing and submitting the electronic report, the operator is certifying that the information submitted is true, accurate, and complete, and that the operator meets the eligibility requirements to submit reports. The electronic report remains in draft form and has not been completed or submitted to RIDEM until it is certified by the Signatory user.

## TO SUBMIT A CHANGE REPORT

- 1. Go to https://cdx.epa.gov
- 2. Type in your CDX User ID and Password

OR **Create a CDX Account** (to create an account, follow the RIDEM guidance titled Create a New CDX Account to Access NETSEWEROVERFLOW)

- 3. Open the NETSEWEROVERFLOW program service.
  - a. <u>If you already have access to NETSEWEROVERFLOW</u>, it will show in your list of available "services" located on your MyCDX home page and your **Role** (either Preparer or Signatory) will be hyperlinked in blue. Click on your associated **Role** located next to the **NETSEWEROVERFLOW** program service name to open the NETSEWEROVERFLOW program service.

NETSEWEROVERFLOW: NeT - Sewer Overflow <u>Signatory</u> and Bypass Reporting

b. <u>If you do NOT have access to NETSEWEROVERFLOW</u>, you will need to add the program service to your account (see *How to Add the NETSEWEROVERFLOW Program Service to an existing CDX account*). 4. You will be directed to the NETSEWEROVERFLOW **Homepage** with a list of facilities you already have electronic access to.

**Note:** It is possible that you see the facility on your NETSEWEROVERFLOW homepage, but do not have all the necessary permissions (i.e. –sign or DAR sign) to complete and/or certify the report. To review or manage your permissions for the facility, you can select the permissions icon located in the far-right column.

a. <u>If you already have access to your permitted facility on your homepage</u>, select the Actions button to the left of the facility name on your NETSEWEROVERFLOW Homepage

| <b>f</b> | SEPA United States<br>Environmental Prote<br>Agency                                                                                                    | ection Action Center My R                                              | equests Resources -                                     | Contact Us                   |                             |                                   |                                       |                                              |  |  |  |
|----------|----------------------------------------------------------------------------------------------------|------------------------------------------------------------------------|---------------------------------------------------------|------------------------------|-----------------------------|-----------------------------------|---------------------------------------|----------------------------------------------|--|--|--|
|          | Please note that you must first obta<br>facility. Please call 877-227-8965 o                                                                                                    | ain access to a facility's record in<br>r e-mail NPDESereporting@epa.g | order to view, edit, sign, or ma<br>yov for assistance. | inage a report. Click the Se | arch Facility button to fin | d a facility and then request per | rmissions. Please contact us if you o | annot find your facility as we may need to c |  |  |  |
|          | Public Availability of Information Submitted on and with Program Reports                                                                                                    |                                                                        |                                                         |                              |                             |                                   |                                       |                                              |  |  |  |
|          | EPA may make all the information submitted through this form (including all attachments) available to the public without (turber notice to you Do not use this online form to submit personal information (e.g., non-business cell phone number or non-busines) formation (e.g., non-business cell phone number or non-busines) available to the public without (EPA argo and et al.) (EPA argo and et al.) |                                                                        |                                                         |                              |                             |                                   |                                       |                                              |  |  |  |
|          | Search Violations                                                                                                    |                                                                        |                                                         |                              |                             |                                   |                                       |                                              |  |  |  |
|          | My Facilities                                                                                                    |                                                                        |                                                         |                              |                             |                                   |                                       |                                              |  |  |  |
|          | Search Facility 0                                                                                                    |                                                                        |                                                         |                              |                             |                                   |                                       |                                              |  |  |  |
|          | Filter My Facilities <b>T</b>                                                                                                    |                                                                        |                                                         |                              |                             |                                   |                                       |                                              |  |  |  |
|          | Show 10 v entries                                                                                                    |                                                                        |                                                         |                              |                             |                                   |                                       |                                              |  |  |  |
|          | ↓ Actions                                                                                                    | Facility Name                                                          |                                                         | 1                            | NPDES ID                    | <b>↓†</b> Issuer                  | ↓↑ Facility Status                    | 1 Ongoing Event                              |  |  |  |
| b.       | • Actions -                                                                                                    | SOUTH KINGSTOWN WWTF                                                   |                                                         |                              | RI0100374                   | Rhode Island                      | <ul> <li>Active</li> </ul>            | No                                           |  |  |  |

- If you do not see your permitted facility on your homepage, you will need to request access (see *How to Request Access to your RIPDES Permit(s)/NPDES ID(s) in NETSEWEROVERFLOW*). The user with an existing manage permission can approve your request(s). If there is no such user, RIDEM can approve your request(s).
- 5. Upon selecting the **Actions** button, a drop-down menu will appear. Select "**Manage Reports**" to open the reports page.

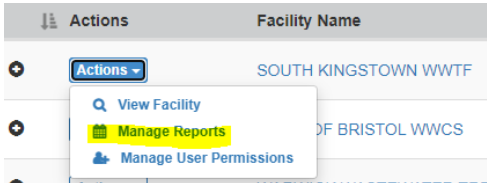

6. On the Reports page, select the **Actions** button next to the certified report that you would like to update, and then select "**Change**" from the drop-down menu.

|         | Actions                       | Report Type                              | lî lî<br>Report ID | ↓↑<br>Version ID | Report 11<br>Start Date | Report End <b>↓</b> †<br>Date | Ongoing ↓†<br>Event | Report ↓↑<br>Status |
|---------|-------------------------------|------------------------------------------|--------------------|------------------|-------------------------|-------------------------------|---------------------|---------------------|
| •       | Actions -                     | Sewer<br>Overflow/Bypass<br>Event Report | 2                  |                  | 08/28/2023              | 08/28/2023                    | ND                  | 🍽 Draft             |
| •<br>Sh | Actions -<br>Q View<br>Change | Sewer<br>Overflow/Bypass<br>port         | 1                  | 2                | 06/13/2023              | 06/13/2023                    | No                  | Active              |

7. Click "Continue" to create a draft change report

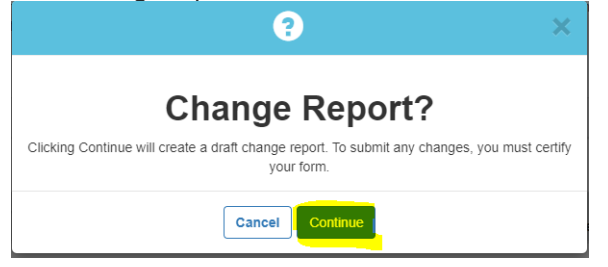

- 8. The draft report will be populated with the latest certified information. Please expand the appropriate section(s) you wish to update by selecting the section header(s). Please read all of the instructions carefully and complete all of the information (all boxes with an asterisk \* are required fields). If a red box appears next to a section that means that section is incomplete. Note: Some sections will be prefilled without the ability to edit.
- Once the form is filled out, the submission will still need to be certified in order to be submitted to RIDEM. If you are a *Signatory* (with the Sign permission), the following options will be displayed:

| What would you like to do now?                                          |
|-------------------------------------------------------------------------|
| You can sign and submit your form by clicking "Certify Form", or lock : |
| ○ Certify Form                                                          |
| <ul> <li>Flag for certification</li> </ul>                              |
| O No action at this time                                                |
| Next                                                                    |

- **Certify Form** to sign and submit form to RIDEM
- Flag for certification to lock information and flag for certification/signature. (your form will <u>not</u> be submitted to RIDEM)
- No action at this time no action

If you are a *Preparer*, you will have the option to:

- **Flag for certification** to lock information and flag for /signature. (your *form will <u>not</u>* be *submitted to RIDEM*)
- No action at this time no action
- 10. If you are a **Signatory** and are authorized to sign and submit Reports (see 40 CFR 122.22 on who is authorized to sign reports), select **Certify Form** to complete the change report submission
  - a. A pop-up message will appear
  - b. Click Accept to continue

| Please Read and Respond to the Following<br>Statement                                                                                                    |
|----------------------------------------------------------------------------------------------------|
| I certify under penalty of law that this document and all attachments were prepared under my direction or supervision in<br>accordance with a system designed to assure that qualified personnel properly gathered and evaluated the information<br>submitted. Based on my inquiry of the person or persons who manage the system, or those persons directly responsible<br>gathering the information, the information submitted is to the best of my knowledge and belief, true, accurate, and<br>complete. I have on personal nonveleting that there is no the test of my knowledge and belief, true, accurate, and<br>complete. I have on personal nonveleting that the information submitted is other than true, accurate, and complete. I have a<br>avare that there are significant penalties for submitting false information, including the possibility of fine and imprisonmer<br>for knowing violations. Signing an electronic document on behalf of another person is subject to criminal, civil,<br>administrative, or other lawful action. |
| Signatory: Crystal Charbonneau<br>Date: 08/28/2023                                                                                                    |
| Please note that only the individuals described in 40 CFR 122.22 are authorized to sign and submit this report<br>Clicking on "Accept" certifies your acknowledgement that you have the proper authorization to sign this report<br>you are unsure of your authorization to sign this report, you should click on "Decline" and contact your NPDE<br>permitting authority for further guidance.                                                                                                    |
| Decline Accept                                                                                                    |

- c. After clicking Accept, you will have to electronically sign the change report by entering your
   CDX password then click Login
  - A security question, then click **Answer**
  - Click Sign

| eSignature Widget                                                                            |                                                                                                    | ×                    |
|----------------------------------------------------------------------------------------------|----------------------------------------------------------------------------------------------------|----------------------|
| 1. Authentication<br>Log into CDX<br>User:<br>CDXTEST123CC<br>Password:<br><br>Show Password | 2. Verification<br>Question:<br>What is the name of the hospital<br>where you were born?<br>Answer:<br> | 3. Sign File<br>Sign |
| Welcome Crystal Charbonneau                                                                  | Correct answer                                                                                          |                      |

d. After signing, a message will appear stating your form has been certified and you will be receiving an email notification once successful.

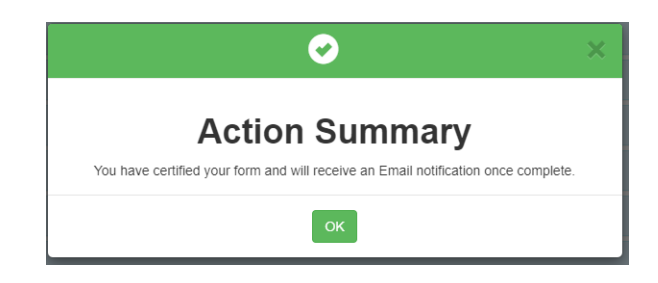

- Click OK
- You will be redirected to your homepage
- On the Reports tab, the status of the change report you submitted will appear as "Active" with
  - a new version ID assigned to the report. You can select the ? next to the report to view all previous versions of the report that have now been archived in addition to the current change report you just certified.

|   | Actions      | Report Type                         | ↓↑   | Report 11<br>ID | Version ↓†<br>ID | Report Start<br>Date | 1t  | Report End | Ongoing<br>Event | 1ţ  | Report<br>Status |                       | Last Updated ⊔†<br>By | Created/Last Modified | ↓F Certified/Submitted<br>Date | lî<br>Nonco | mpliance |
|---|--------------|-------------------------------------|------|-----------------|------------------|----------------------|-----|------------|------------------|-----|------------------|-----------------------|-----------------------|-----------------------|--------------------------------|-------------|----------|
| • | Actions -    | Sewer Overflow/Bypass Eve<br>Report | ent  | 2               | 2                | 08/28/2023           |     | 08/28/2023 | No               |     | Active           |                       | CDXTEST123CC          | 08/29/2023 4:19 PM    | 08/29/2023 4:19 PM             | Yes         |          |
|   | Report H     | listory                             |      |                 |                  |                      |     |            |                  |     |                  |                       |                       |                       |                                |             |          |
|   | Actions      | 1 Version ID                        | l† I | Report Start    | Date             | <b>↓</b> ↑ Report    | End | Date       | Report Sta       | atu | s                | $\downarrow \uparrow$ | Certified/Submitted   | Date 1                | Noncompliance                  | J1          |          |
|   | Actions -    | 1                                   | (    | )8/28/2023      |                  | 08/28/2              | 023 |            | Archive          | d   |                  |                       | 08/28/2023            |                       | Yes                            |             |          |
|   | Showing 1 to | 1 of 1 entries                      |      |                 |                  |                      |     |            |                  |     |                  |                       |                       |                       |                                |             |          |

**Note:** you can select **View** under the report **Actions** column to view and print your report submission, or compare it to previous report versions to review the changes made to the report.

| Q Facility                | Donorto                                                         |  |  |  |  |  |  |  |  |
|---------------------------|-----------------------------------------------------------------|--|--|--|--|--|--|--|--|
| 🛗 Reports                 | Reports                                                         |  |  |  |  |  |  |  |  |
| Amage User Permissions    | and Certify. Please note that you must certify a draft report i |  |  |  |  |  |  |  |  |
| O User Permission History | Add Report                                                      |  |  |  |  |  |  |  |  |
| ← Return to Home          | Filter My Reports <b>T</b>                                      |  |  |  |  |  |  |  |  |
|                           | Show 10 v entries                                               |  |  |  |  |  |  |  |  |
|                           | Actions Report Type ID                                          |  |  |  |  |  |  |  |  |
|                           | Actions     Sewer Overflow/Bypass Event 2 Report 2              |  |  |  |  |  |  |  |  |
|                           | Q View     Change ∑     _ Change ∑     _ Download COR           |  |  |  |  |  |  |  |  |

11. If you are a *Preparer*, click Flag for certification. <u>A flagged form is still a draft form and is not</u> complete until it is signed/certified by the individual who meets 40 CFR 122.22.

| Certification Information                         |      |
|---------------------------------------------------|------|
| What would you like to do now?                    |      |
| You can sign and submit your form by clicking "Ce | erti |
| <ul> <li>Flag for certification</li> </ul>        |      |
| <ul> <li>No action at this time</li> </ul>        |      |
| Next                                              |      |
| stating your form has been                        | fla  |

• A pop-up message will appear stating your form has been flagged for certification and must still be certified by the appropriate user. Click **Continue** 

|                                                                                 | Warning                                                                                                    |
|---------------------------------------------------------------------------------|----------------------------------------------------------------------------------------------------|
| You have selected to Flag<br>certified before it can be<br>Continue or Cancel a | g this form for Certification. Please note that this form must still be<br>submitted to your NPDES permitting authority. Do you wish to<br>ind select the option to Certify and complete the submission? |
|                                                                                 |                                                                                                    |

A pop-up message will appear stating a notification email has been sent to the signatory that has
permissions associated with the facility in NETSEWEROVERFLOW. Click OK to continue

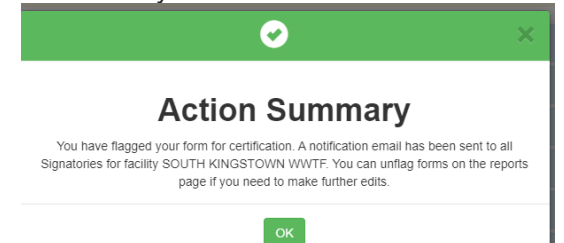

**Note**: If there are no signatories associated with the facility in NETSEWEROVERFLOW, <u>the</u> <u>preparer must notify the appropriate individual</u> that the form is ready for signature and that the individual must create a CDX account, gain access to the NETSEWEROVERFLOW program service <u>and</u> request permissions to the NPDES ID associated with the draft report in order to certify and complete the submission.

For guidance documents and electronic reporting FAQs, please visit RIDEM's Electronic Reporting Website www.dem.ri.gov/ripdesErule and EPA's NeT Support Portal https://usepa.servicenowservices.com/oeca\_icis?id=net\_homepage

For information on Sewer Overflow Reporting and other O&M related resources, please visit http://www.dem.ri.gov/wwtf-om

Questions about CDX and NETSEWEROVERFLOW should be directed to the NPDES E-Reporting HelpDesk (NPDESeReporting@epa.gov or 1-877-227-8965). You can also send an email to crystal.charbonneau@dem.ri.gov

If your CDX account is locked or your first/last name has changed, please contact the CDX Help Desk (helpdesk@epacdx.net or 888-890-1995).

Additional questions related to Rhode Island's SSO/Bypass, Anticipated Bypass and Extreme Event Reporting requirements can be directed to:

| Matt Puglia | matt.puglia@dem.ri.gov |
|-------------|------------------------|
| Jack Segal  | jack.segal@dem.ri.gov  |